## ID creation via DigiLocker Portal

- An ABC ID can be created in DigiLocker using various methods, including the web portal, mobile app, and the simplest method, QR code scanning
- Step 01: Visit the DigiLocker Portal at <a href="https://www.digilocker.gov.in/">https://www.digilocker.gov.in/</a>
- Click on the "Sign in" button on the top corner, if you are a new user  $\rightarrow$  click on the "Sign up" button
- Step 02: Fill all the requisite information as asked and set six-digit login PIN for additional security → hit the submit button

| DigiLocker G2 C                               |                                                               |
|-----------------------------------------------|---------------------------------------------------------------|
| DigiLocker G2                                 |                                                               |
| Creating account is fast and easy!            | Verify Mobile OTP                                             |
| Full Name*                                    | DigiLocker has sent you an OTP to your mobile<br>(xxxxxx2016) |
| Date of Birth*                                | Enter OTP Ø                                                   |
| Date V Month Vear V                           | Please enter 6 digit OTP to complete verification             |
| ○ Male ○ Female ○ Other                       | Submit                                                        |
| Mobile Number*                                | Wait for OTP 00:54, do not refresh or close!                  |
| Email ID                                      |                                                               |
| Set 6 digit security PIN*                     |                                                               |
| Submit                                        |                                                               |
| Contractive and an experimental second second |                                                               |

 Enter the OTP that is sent to the registered mobile and hit the "Submit" button again → a new account will be created, now Verify you account through aadhar for accessing Issued Documents

| 1 Home              | ← Verify Yourself                                                    |  |
|---------------------|----------------------------------------------------------------------|--|
| Issued Documents    |                                                                      |  |
| 2 Search Documents  | Verify yourself for accessing Issued Documents                       |  |
| Drive               | Aadhaar                                                              |  |
| DigiLocker Services | Ex - 123450789012                                                    |  |
| About DigiLocker    | I give my consent to DigiLocker to fetch my e-KYC details from UIDAI |  |

- Step 03: Signout and Sign in to the DigiLocker portal by entering the registered credentials
- Enter the registered mobile number, followed by security PIN  $\rightarrow$  verify OTP will be prompted  $\rightarrow$  enter the OTP and hit the "Submit" button

| Sign In to your account!        | Verify OTP                                                              |
|---------------------------------|-------------------------------------------------------------------------|
| Mobile Aadhaar/Username         | DigiLocker has sent you an OTP to your registered<br>mobile (xxxxxx440) |
| 9791949                         | Enter OTP Ø                                                             |
| Ø                               | Wait few minutes for the OTP,<br>do not refresh or close!               |
| Forgot security PIN?            | Submit                                                                  |
| Sign In                         | Did not get the OTP? Resend OTP                                         |
| Do not have an account? Sign Up | Try using Aadhaar OTP instead!                                          |

 Step 04: Once logged in, under the home page ->click the "Join Now" button of the Academic Bank of Credits banner → ABC ID creation window will pop up

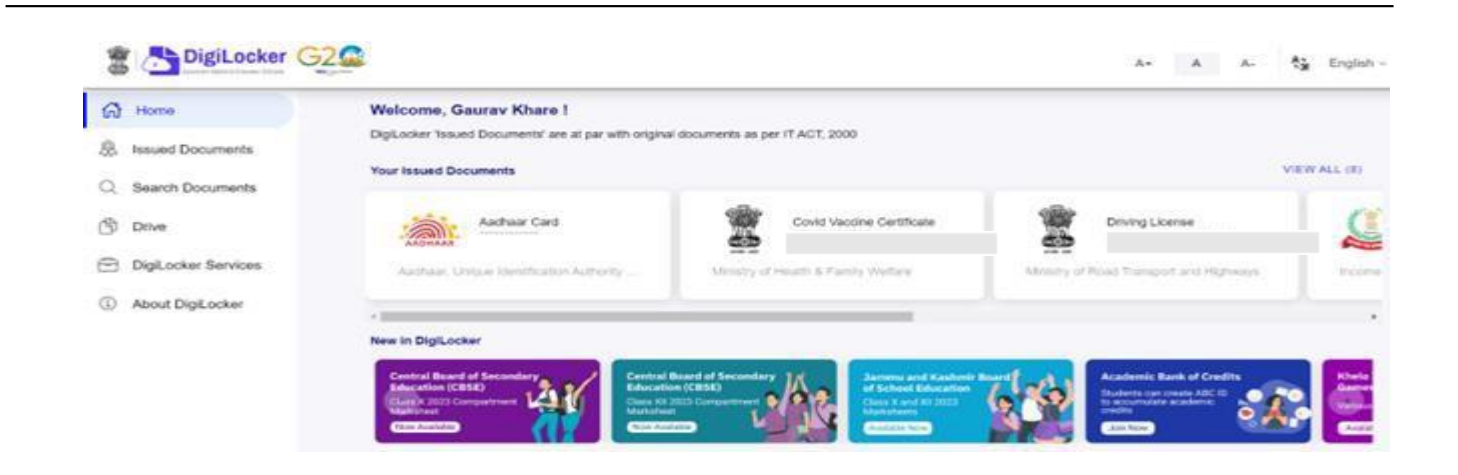

- Step 05: Enter the requisite details and hit the "Get Document" button
- Name as per Aadhaar, Date of Birth and Gender would be prepopulated, you will have to enter the Admission Year, Identity Type, and Identity value and select your academic Institution from the drop-down window.

| t your document by enteri | Admissio                | on Year | Get your document by enter | riı Identity            | / Туре |
|---------------------------|-------------------------|---------|----------------------------|-------------------------|--------|
|                           | Type to search          |         | Name (as per Aadhaar)      | Type to search          |        |
| ne (as per Aadhaar)       | 2023                    |         | D.1. 4014                  | Roll Number             |        |
| e of Birth                | 2022                    |         | Date of Birth              | Registration Number     |        |
| der                       | 2021                    |         | Gender                     | Enrolment Number        |        |
| ssion Year                | 2020                    |         | Admission Year             | New Admission           |        |
|                           | 2019                    |         | Identity Type *            | None                    |        |
| ity Type *                | 0040                    |         | tuentity type              | Cancel                  | OK     |
| / Value <sup>*</sup>      | Cancel                  | ок      | Identity Value *           | Enter Identity Value    |        |
|                           | Fr 16270XX              |         |                            | Ex. 16270XX             |        |
| tion Name                 | Select Institution Name |         | Institution Name *         | Select Institution Name | ×      |

• Under "Identify Type", you have to select "Roll Number", "Registration Number", Enrolment Number or New Admission and enter its value

| Get your document by entering               | Institutio                   | on Name        | Get your document by ent   | tering the required details |        |
|---------------------------------------------|------------------------------|----------------|----------------------------|-----------------------------|--------|
| Name (as per Andhan)                        | Type to search               |                | Name (as ner Aarlhaar)     | 1 . m. r.                   |        |
| Name (as per Adunaar)                       | 1 EME CENTRE                 |                | (torne (to per swanter)    | Institutio                  | n Name |
| Date of Birth                               | 816 SHREE VENKATESHW         | ARA HI TECH    | Date of Birth              | University of DE            |        |
| Gender                                      | A P Goyal Shimla University  |                | Gender                     | University Of Delhi         |        |
| A P I Abriul Kalam Tachnological University | ical Iniversity              |                | World University Of Design |                             |        |
| Admission Year                              | AAET Liniversity of Media an | d Arts         | Admission Year             | Cancel                      | ок     |
| Identity Type                               | AALIM MUHAMMED SALEG         | BH POLYTECHNIC | Identity Type *            | Enrolment Number -          |        |
|                                             | Cancel                       | OK             |                            |                             |        |
| Identity Value                              | 1231212ABA                   |                | Identity Value             | 1231212ABA                  |        |
|                                             | Ex. 16270XX                  |                |                            | Ex. 16270XX                 |        |
| Institution Name *                          |                              |                | Institution Name           | Soloct Institution Name     | -      |

- Step 06: Scroll and select your Institution Name and hit "Ok", once you are satisfied with the entered information → Check the consent statement and click the "Get Document" button.
- A confirmation message stating that "Your request has been submitted" will be prompted next.

| DigiLocker G2       |                                           |                                                                                | A+ A A-                                                                                                    |
|---------------------|-------------------------------------------|--------------------------------------------------------------------------------|----------------------------------------------------------------------------------------------------|
| ි Home              | ← APAAR (ABC) ID                          | Card                                                                           |                                                                                                    |
| Sued Documents      |                                           |                                                                                |                                                                                                    |
| Q Search Documents  | Get your document by er                   | ntering the required details                                                   | Academic Bank of Credits has been<br>established on the lines of the National                                                     |
| S Drive             | Name (as per Aadhaar)                     | Lakshmi Sanieevi                                                               | Academic Depository (NAD), in the sense,<br>NAD is the backbone of ABC, where the                                                 |
| DigiLocker Services | Date of Birth                             |                                                                                | students' academic data are held and<br>academic awards are stored (i.e.<br>storehouse of academic awards). Despite               |
| About DigiLocker    | Gender                                    | Female                                                                         | the fact that ABC enables students to register or commence credit transfer, the                                                   |
|                     | Admission Year*                           | 2021 -                                                                         | final outcomes of credit redemption and<br>issuance of certificates, as well as the<br>compilation of award records, are          |
|                     | Identity Type *                           | Roll Number -                                                                  | administered by academic institutions via<br>the NAD Platform. Hence being the owner<br>of academic awards. Academic Institutions |
|                     | Identity Value *                          | 636008                                                                         | must mandatorily register themselves<br>under ABC via NAD                                                                         |
|                     |                                           | Ex. 18270XX                                                                    |                                                                                                    |
|                     | Institution Name *                        | A PJ Abdul Kalam Technologi 👻                                                  |                                                                                                    |
|                     | I provide my conse<br>purpose of fetching | nt to DigiLocker to share my details with the Issuers for the<br>my documents. | cument                                                                                                    |
|                     |                                           |                                                                                |                                                                                                    |

• You will be redirected to the "Issued Documents" section immediately, where your ABC ID gets shown to you as under:

| 2 Home                             | You have 2 Issued Documents                                 |                                                                                     |   | - 00 |
|------------------------------------|-------------------------------------------------------------|-------------------------------------------------------------------------------------|---|------|
| R Issued Documents                 | Digit ocker 'tossed Documents' are at par with original doc | siments as per IT A.CT, 2000                                                        |   | 00   |
| Search Documents                   | ABC ID Card Johnstramster                                   | Academic Bark of Chicks<br>You, Yorking 2020 10100 401007                           | æ | Ξ    |
| 9 Drive                            | Aadhear Card                                                | Author: Unique identification Authority of Indue<br>true, 24 Jun 2020 on 22 for 127 | ė | 1    |
| DigLocker Services About DigLocker |                                                             | O On Management Providence                                                          |   |      |

 Step 07: Hit the download download icon and a PDF of your ABC ID gets shown to you as under:

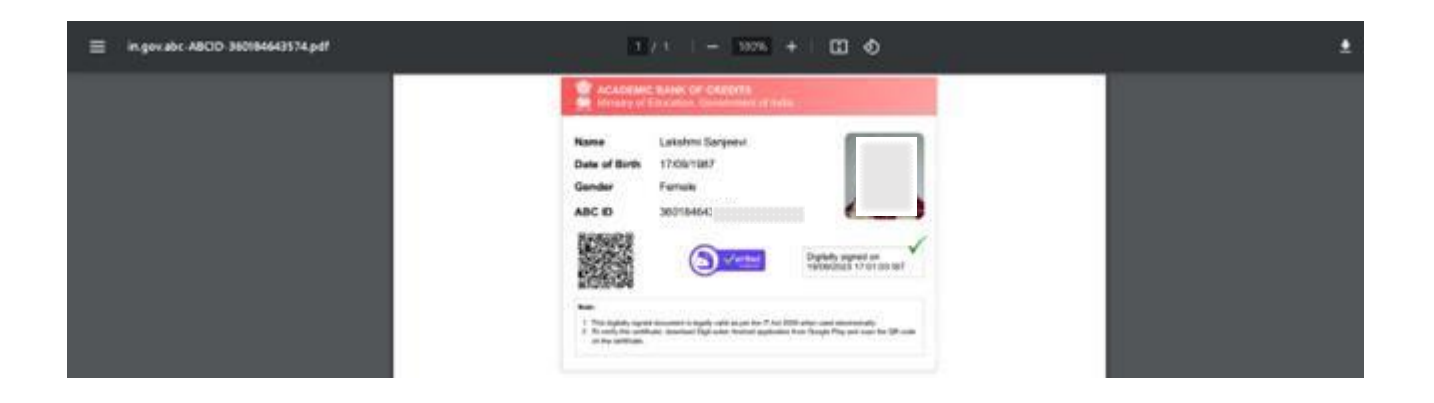

## ABC ID creation via QR Code scanning:

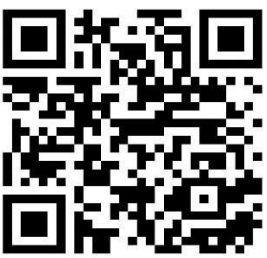

- ABC ID creation via QR Code scanning is a straightforward approach and the simplest one.
- Step 01: Scan the QR Code → you will be redirected to DigiLocker app → Once you're logged in, you'll find a form that already contains your Name, Date of Birth, and Gender prepopulated. Next, choose the Admission year, your Identity Type, enter your Identity value, and select your Academic Institution from the provided dropdown list.
- Step 2: To complete the process, simply click the "Get Document" button, and you'll witness your ABC ID being generated or fetched as shown in the second screenshot.

| 11:26 AM 🔰 🛱 🍯 • 🕥 🛞 🌿 1) 🔐 💯 🐲 🖄 💷                    | 11:26 AM 🥑 📴 🎍 • 🕚 🛞 💥 11 👬 🖏 仏 💷                                                       |
|--------------------------------------------------------|-----------------------------------------------------------------------------------------|
| ← Academic Bank of Credits                             | 🗝 📇 DigiLocker 🛛 😋                                                                      |
| Name(from aadhaar)<br>R Sridhar                        | Issued Documents                                                                        |
| Date of Birth<br>07-01-1986                            | DigiLocker 'Issued Documents' are at par with<br>original documents as per IT ACT, 2000 |
| Gender<br>Male                                         |                                                                                         |
| Admission Year *                                       | My Issued Document(6)                                                                   |
| 2022 -                                                 | ABC ID Card                                                                             |
| Identity Type *                                        | Petching                                                                                |
| Registration Number 👻                                  | Aadhaar Card                                                                            |
| Identity Value *                                       | of India                                                                                |
| Example: 16270XX<br>Select Institution Name *          | Covid Vaccine Certificate                                                               |
| A PJ Abdul Kalam Technological                         |                                                                                         |
| I provide my consent to DigiLocker to share my details | PAN Verification Record<br>Income Tax Department, Govt of India                         |
| documents.                                             | Registration of Vehicles                                                                |
| Get Document                                           | Home Search Issued Menu                                                                 |
|                                                        |                                                                                         |

• Step 3: After the ABC ID is successfully created or fetched, you can locate it under the "My Issued Documents" section. To view your ABC ID, simply click on the three dots located on the right side of the entry.

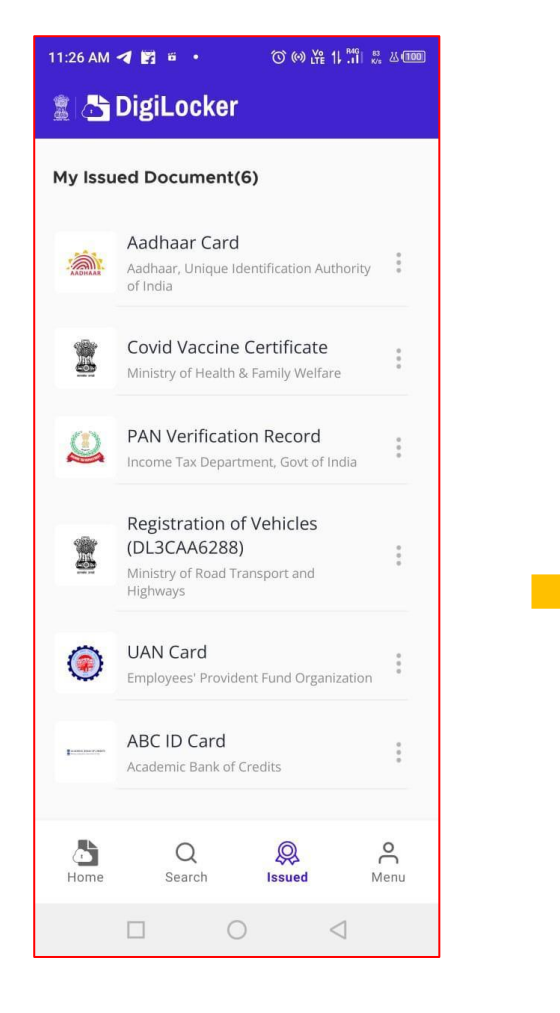

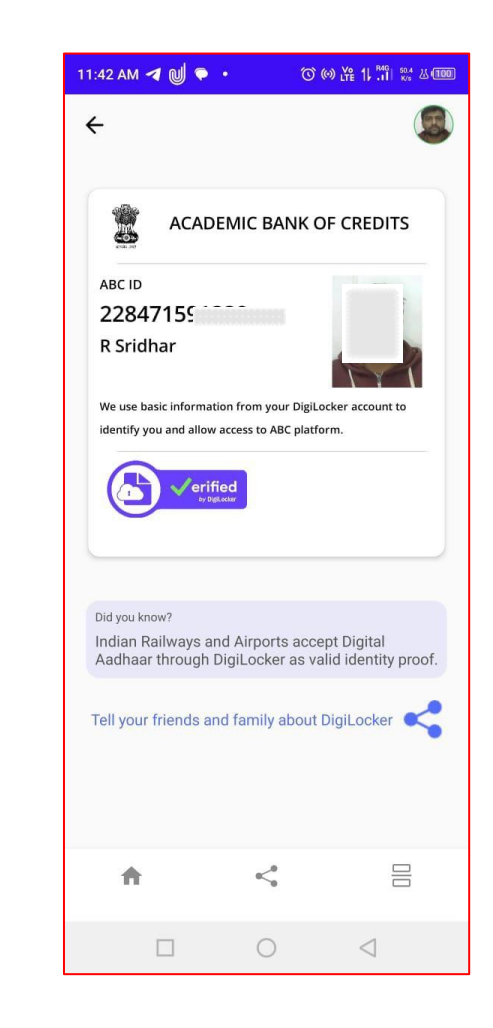

Page 8 of 23